# **Operating instructions**

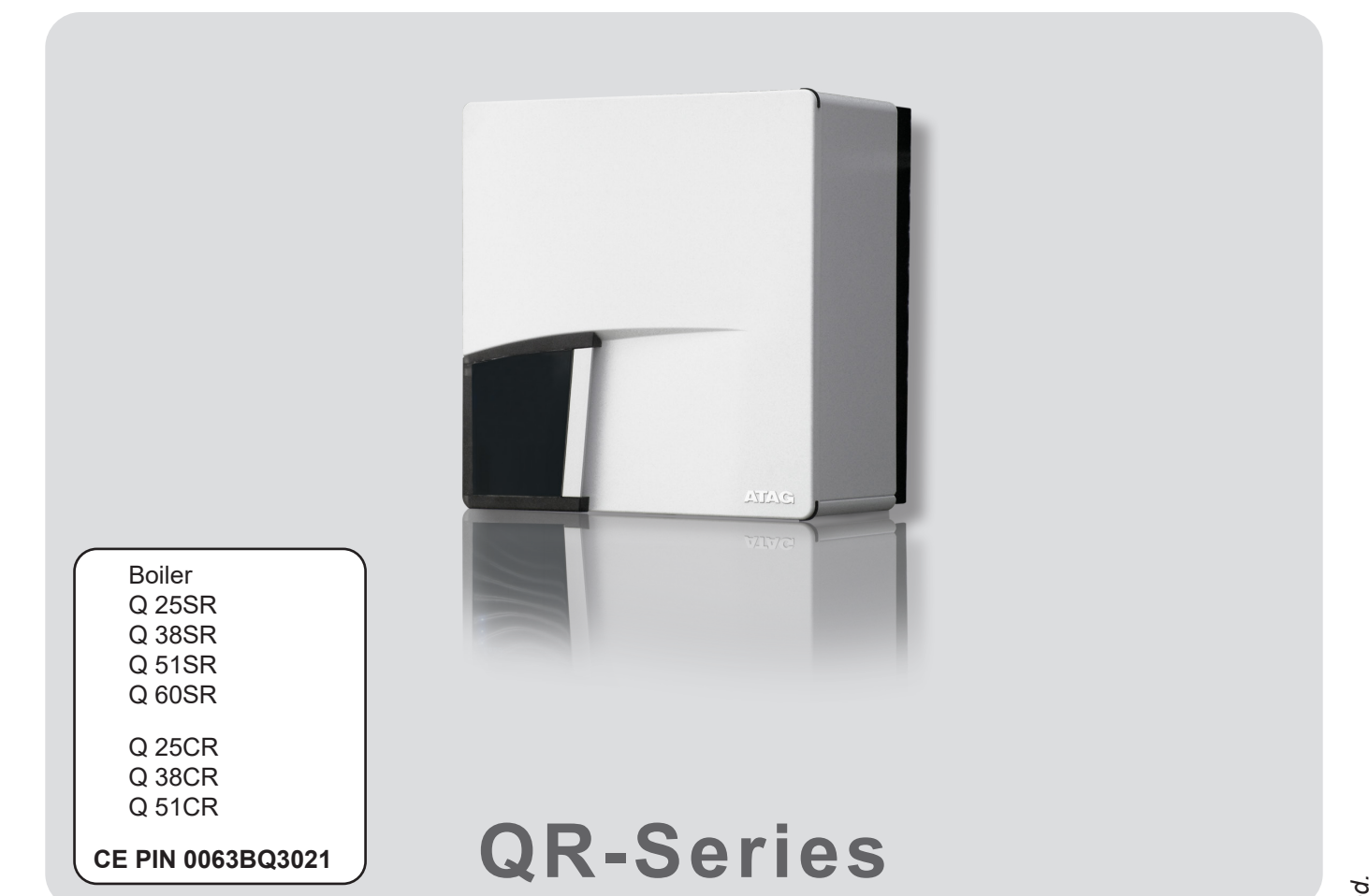

## Explanations of symbols and signs on the Control Tower display

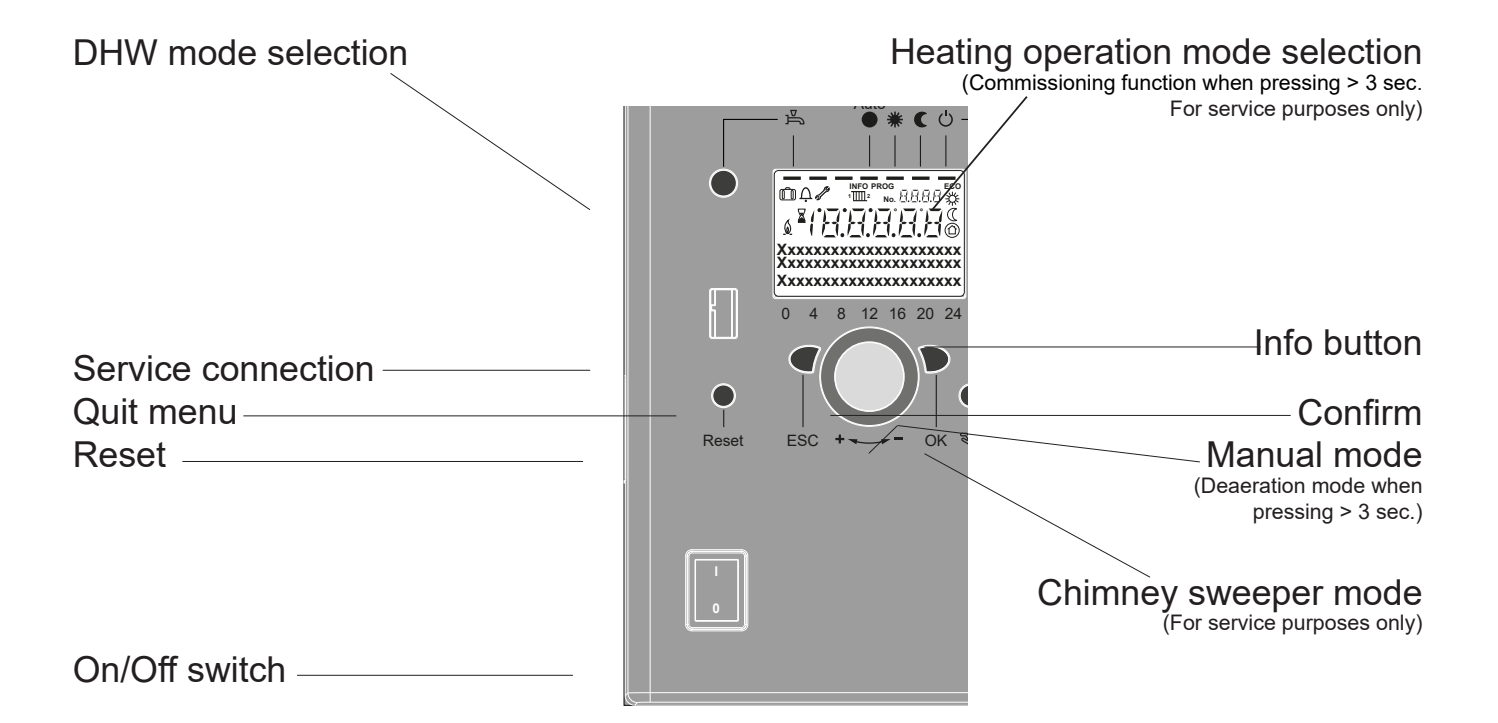

- Heat to comfort setpoint value\*
- Heat to reduced setpoint value\*
- Heat to frost Protection setpoint value\*
- Process running please wait
  - Burner in operation
  - Fault messages

6

- INFO Info level activated
- PROG Programming active
- ECO Heating temporarily switched off; ECO function active
- () Holiday function active
- 1 Reference to heating circuit
- Manual mode / chimney sweeper mode
- No. Number of operating line (parameter number)
  - \* Functions only in combination with QAA55. NOT with OT / On-off.

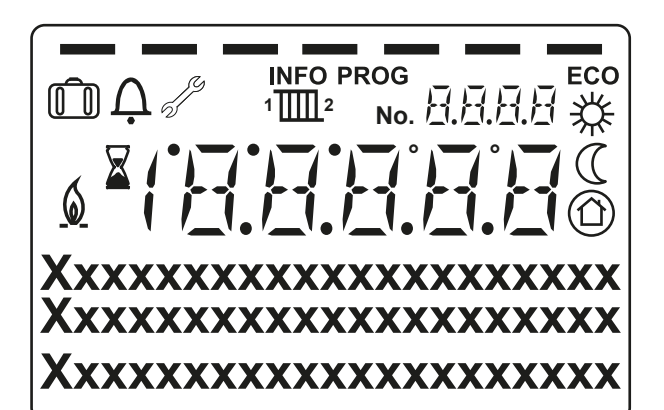

## **Content Operating Instructions**

| 1 | Introduction                            | 4   |
|---|-----------------------------------------|-----|
| 2 | Safety                                  | 5   |
| 3 | Description of the boiler               | 5   |
| 4 | Display and keypad                      | 6   |
| 5 | Replenishing the central heating system | 8   |
| 6 | Main functions of the control panel     | 9   |
| 7 | Turning the boiler off                  | .12 |
| 8 | Error, maintenance and warranty         | .13 |
| 9 | Disposal of the product                 | .13 |

### Important!

It is in your own interest that we should know that you have an ATAG boiler. Please fill out the warranty card completely and send it back to us. Then we can be fully at your service.

## Introduction

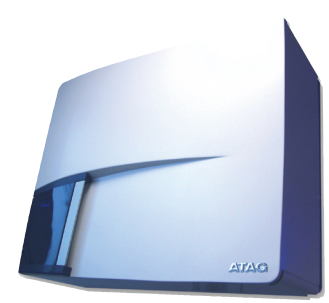

These operating instructions describe the functioning and the operating of the ATAG Q boilers. This manual is for the end user. For installation and servicing there is an installation & servicing instructions manual for the installer. (pag. 16).

Read this manual fully before operating the boiler. In case of doubt or errors contact your installer.

ATAG Commercial UK reserves the right to change the specifications and dimensions without prior notice.

Work on the boiler must be carried out by a competent person, (Ref: Gas Safe Register) using correctly calibrated instruments with current test certification.

When replacing parts use only ATAG Service parts.

Contact details for ATAG Heating UK Ltd can be found on the back page of this manual.

#### The Benchmark Scheme

ATAG Heating UK Ltd is a licensed member of the Benchmark Scheme which aims to improve the standards of installation and commissioning of domestic heating and hot water systems in the UK and to encourage regular servicing to optimise safety, efficiency and performance.

Benchmark is managed and promoted by the Heating and Hotwater Industry Council. For more information visit <u>www.centralheating.co.uk</u>

Please ensure that the installer has fully completed the Benchmark Checklist on the inside back pages of the installation instructions supplied with the product and that you have signed it to say that you have received a full and clear explanation of its operation. The installer is legally required to complete a commissioning checklist as a means of complying with the appropriate Building Regulations (England and Wales).

All installations must be notified to Local Area Building Control either directly or through a Competent Persons Scheme. A Building Regulations Compliance Certificate will then be issued to the customer who should, on receipt, write the Notification Number on the Benchmark Checklist.

This product should be serviced regularly to optimise its safety, efficiency and performance. The service engineer should complete the relevant Service Record on the Benchmark Checklist after each service.

The Benchmark Checklist may be required in the event of any warranty work and as supporting documentation relating to home improvements in the optional documents section of the Home Information Pack.

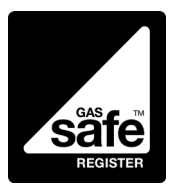

1

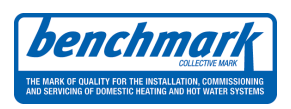

Work on the installation should only be carried out by qualified personnel with calibrated equipment. When replacing parts, only ATAG Service components may be used.

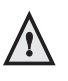

The device may be operated only by authorized persons who have been instructed on the operation and use of the device. Improper use may cause damage to the device and / or to the connected installation.

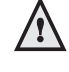

ATAG do not recommend that children play with the appliance at any time.

 $\Lambda$ 

The appliance is not to be used by children or persons with reduced physical, sensory or mental capabilities, or lack of experience and knowledge, unless they have been given supervision or instruction.

#### In case you smell gas:

- No naked flames! Do not smoke!
- Do not operate electrical switches for lights or any other appliance.
- Do not use a telephone
- Turn off gas supply at meter
- Open windows and doors
- Notify any persons in the building and leave the building at once.
- Call Gas company or installer only when outside the building

#### **Protection for corrosion**

Do not use any sprays, chlorine containing agents, solvents, paint etc. around the boiler or around the air intake supply entrance of the boiler. These substances have negative influences on the boiler and can lead to corrosion resulting in failure of the boiler.

#### Checking the water pressure

Check the water pressure in the central heating installation regularly. Use only potable water for filling. Additives only after clearance by ATAG. Contact your installer in case of doubt.

3

## Description of the boiler

#### Room sealed boiler

The boiler retreives its combustion air from outside then discharges the flue gasses to the outside.

#### Condensing

Retrieves heat from the flue gasses. Water condensates on the heat exchanger.

#### Modulating

Higher or lower burning according to the heat demand.

#### **Stainless steel**

Super solid kind of steel which keeps its quality for life. It will not rust or erode in contrast to composition materials, like aluminium. The ATAG QR boiler is a room sealed, condensing and modulating central heating boiler, with or without an integrated hot water facility. This boiler is also approved for use as an open flued boiler according to flue category B23 and B33.

The boiler is provided with a compact stainless steel heat exchanger with smooth tubes. A well thought out principal using durable materials.

The boiler burns gas for supplying warmth. The heat is transferred in the heat exchanger to the water in the central heating system. By cooling down the flue gasses condensate is formed. This results in high efficiency. The condensate, which has no effect on the heat exchanger and the function of the boiler, is drained through an internal siphon.

The boiler is provided with an intelligent control system (CMS Control Management System). The boiler anticipates the heat demand of the central heating system or the hot water facility.

When an outside sensor is connected to the boiler, the boiler works weather dependantly. This means that the boiler control measures the outside temperature and flow temperature. With this data the boiler calculates the optimal flow temperature for the installation.

## **Display and keypad**

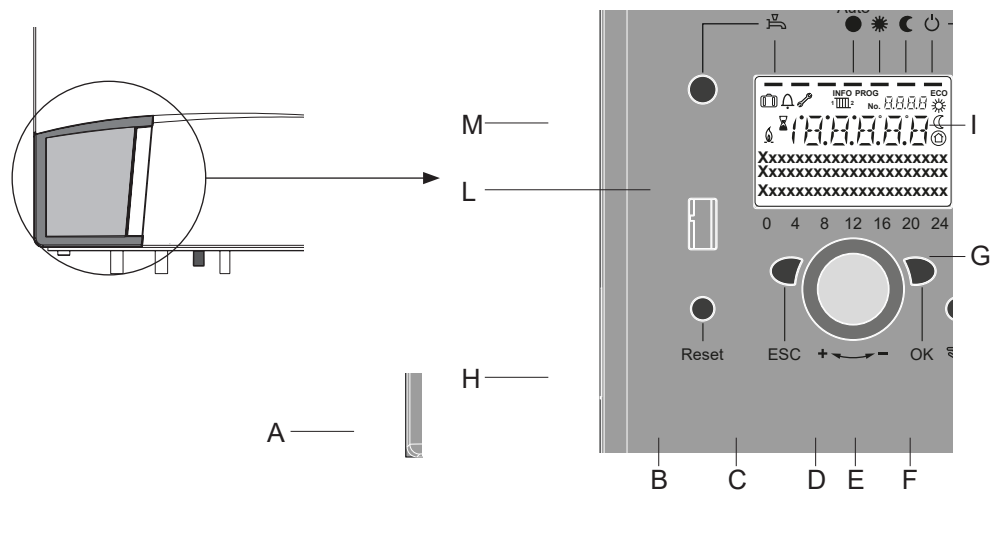

The boiler is equipped with a display and buttons on the front (behind the door). The meaning of the keys and symbols are briefly described below.

- On/Off switch А
  - Back button (ESC) В
  - С Room temperature control button
  - D Confirmation button (OK)
- Е Function button for manual operation
- F Chimney sweep function button
- G Info button
- Н Reset button
- Operation mode button for L heating circuit(s)\*
- Display L
- Operating mode button for Μ DHW

\* The operating mode button may be locked (Setting on the OpenTherm thermostat)

The display shows the boiler water temperature in °C as standard and the indicators under the programs that are switched on.

Meaning of the symbols on the display:

- Heat to comfort setpoint value\* 桊
- (Heat to reduced setpoint value\*
- $\bigcirc$ Heat to frost Protection setpoint value\*
- Process running please wait
- X 6 Burner in operation
- Ų Fault messages
- INFO Info level activated
- PROG Programming active
- Heating temporarily switched off; ECO function active ECO
- Û Holiday function active
- 1 1 2 Reference to heating circuit
- ß Manual mode / chimney sweeper mode
- No. Number of operating line (parameter number)

\* Only works in combination with QAA55. NOT with OT / On-off thermostat

In software version 5.1.0, "Operating mode button locked" is displayed when one of these buttons is pressed

## 4.1 Boiler controls

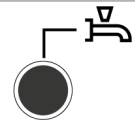

Auto

## Operating mode button for DHW (M)

For switching on the DHW preparation (Bar under the water tap in the display) If the boiler control is configured via OpenTherm, no bars are visible. DHW timer program via external controller is leading

Operation mode button for heating circuit(s) (I) (Only works in combination with QAA55, NOT with OT/On-Off) For setting 4 different operating modes for heating:

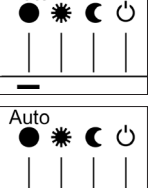

| Automatic clock: | Automatic operation according to timer program       |
|------------------|------------------------------------------------------|
|                  | Bar in the display visible under "AUTO" by OpenTherm |

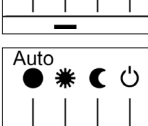

Sun 24 hr: Heating at comfort target value

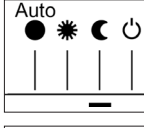

Moon 24 hr: Heating at reduced value

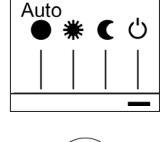

Protection mode: Heating switched off, frost protection active

## Information button (G)

Retrieval of the following information, without influence on the control processes: Temperatures, operating condition of the heating facility/DHW, error reports

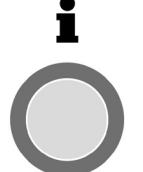

## Room temperature control button (C)

With this rotating button, settings can be selected and changed during programming and changing the room comfort temperature

### Confirmation button OK (D) Back button ESC (B)

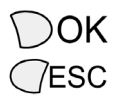

These two buttons are needed in combination with the large rotating button (-+) for the programming and configuration of the control unit. Settings, which cannot be changed through the control elements, are provided by means of programming. By pushing the ESC button you always go one step backward, whereby modified values are not taken over. To reach the next operating level, or to store the changed values, you must push the OK button.

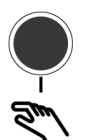

## Manual operation function button (E)

By pushing this button, the control unit is set to manual mode, whereby all pumps are running, the mixer is no longer controlled and the burner is set to 60°C (Indicated by the spanner symbol). Hold down for 3 sec. to start venting program.

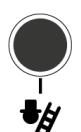

## Chimney sweep function button (F)

MAY ONLY TO BE OPERATED BY A QUALIFIED INSTALLER! Push this button shortly, to put the boiler in the operating mode for measuring emissions renewed pushing of the button deactivates this function, or it is automatically deactivated after 15 minutes (indicated by the spanner symbol).

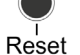

### Reset button (H)

By pressing this button shortly, the locked condition of the burner is deactivated.

## On/Off switch (A)

**Position 0:** The entire facility and all connected electrical components are without electrical power. A protection against frost is not ensured.

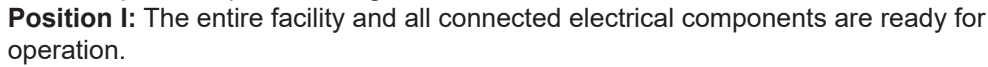

#### Filling and de-aeration of the ATAG QR and the heating installation

The heating installation is filled according to the standard method. The installation must have been deaerated, both on the heating and the warm water side. The water pressure can be read off in bar, either on the analog pressure indicator or via the Info button. As soon as the heating installation has been filled and de-aerated, the boiler will be ready for operation.

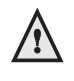

During the initial commissioning or after a power failure, the control system starts the automatic de-aeration program. This function runs for approximately 16 minutes and stops automatically.

## 5 Replenishing the central heating system

The central heating installation needs to be filled with potable (drinking) water. For topping up the installation you use the filling loop according to the following procedure: (If in any doubt please contact your dealer)

- 1 Connect the filling loop to the cold water tap;
- 2 Slowly open the filling loop;
- 3 Open the cold water tap;
- 4 Fill up slowly to 1.5 to 1.7 bar: Press I key and turn the knob to "water pressure". Value on the display increases;
- 5 Close cold water tap;
- 6 Check whether the automatic de-aeration program has been running. If not yet de-aerated:

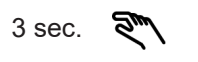

## Hold down the E button for more than 3 seconds. This function runs for approximately 16 minutes;

- 7 De-aerate the complete installation, start at the lowest point;
- 8 Check the waterpressure and if necessary top it up to 1,5 to 1,7 bar;
- 0 Close the filling loop.

After completion of the de-aeration program, the boiler will operate again.

Check the water pressure regularly and top up the installation when necessary. The working pressure of the installation should be between 1.5 and 1.7 bar when the installation is cold.

(Note: Before topping up the pressure, first fill the hose with water, which prevents the entry of air into the heating system).

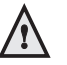

It can take a while before all air has dis-appeared from a filled installation. Especially in the first week noises can be heard which indicate the presence of air. The de-aeration of the boiler will make this air disappear, which means the water pressure will reduce during this period and therefore topping up with water will be necessary to adjust the flow water temperature.

## Main functions of the control panel

| Button                                   | Action                                                                                                    | Procedure                                                                                                    | Display / Function                                                                                                    |                                                                                                    |  |
|------------------------------------------|----------------------------------------------------------------------------------------------------|----------------------------------------------------------------------------------------------------|----------------------------------------------------------------------------------------------------|----------------------------------------------------------------------------------------------------|--|
| Setting up the required room temperature |                                                                                                    | HC2 jointly with HC1<br>Turn the rotating button left or right<br>Turn the rotating button again for<br>storing with OK button<br>or wait for 5 sec.<br>or push CESC                                                                                                    | comfort target value with blinking temperature display<br>blinking temperature display in steps of 0.5° centigrade, from 10.0 to 30°C<br>Comfort value active<br>Comfort value not active<br>- Basic display appears after 3 sec.                                                                                                    | Only works in<br>combination with<br>QAA55, NOT with OT<br>Works with on / off<br>controller via H8 / H9 |  |
|                                          | Setting the required<br>room temperature<br>for HC1 or HC2<br>Save with OK button<br>or wait for 5 sec.<br>or push CESC                                                                                                    |                                                                                                    | Select heating circuit<br>Heating circuit active<br>blinking temperature display in steps of 0.5° centigrade, from 10.0 to 30°C<br><b>Comfort target value active</b><br><b>Comfort target value not active</b><br>- Basic display appears after 3 sec.                                                                                                    |                                                                                                    |  |
| L<br>D<br>D                              | Switching warm<br>water operations<br>ON or OFF                                                                                                    | Push button                                                                                                    | Warm water operation ON / OFF         (segmented bar under symbol for warm water visible/invisible)         - ON: Warm water preparation according to switching program         - OFF: No warm water preparation         - Safety function active         When using OpenTherm, "operating mode button is locked" is displayed Safety functions remain active!                                                                                                    | DHW timer program<br>via external<br>controller is leading                                               |  |
| Auto<br>● 兼 € ୰⊣<br>●                    | Change operating<br>mode                                                                                                    | Factory setting<br>1 x short push of button and then<br>once more, short push of button<br>once more, short push of button                                                                                                    | Automatic operating mode ON, with:       -     heating operation according to timer program       -     Temperature target values according to heating program       -     Safety function active       -     Summer/Winter - automatic switching active       -     ECO functions active       (segmented bar under corresponding symbol visible)       Continuous COMFORT heating ON, with:       -     Heating operation without timer program, at comfort target value       -     Safety function active       Continuous REDUCED heating ON, with:       -     Heating operation without timer program, at reduced target value       -     Safety function active       Continuous REDUCED heating ON, with:       -     Heating operation without timer program, at reduced target value       -     Safety function active       Summer/Winter - automatic switching active     ECO functions active       Automatic safety mode ON, with:     -       -     Heating operations switched off       -     Temperature according to forst protection value       -     Safety function active       When using OpenTherm, "operating mode button is locked" is displayed       Safety functions remain active!                                                                                                    | Only works in<br>combination with<br>QAA55, NOT with OT<br>Works with on / off<br>controller via H8 / H9 |  |
|                                          |                                                                                                    |                                                                                                    |                                                                                                    |                                                                                                    |  |
|                                          | Control stop<br>function                                                                                                    | 1 x push button (> 3 sec)<br>push button once more (> 3 sec)                                                                                                    | 304: Control stop function Set target value<br>Basic display appears after 3 sec.                                                                                                    |                                                                                                    |  |
| Button                                   | Control stop<br>function<br>Action                                                                                                    | 1 x push button (> 3 sec)<br>push button once more (> 3 sec)<br>Procedure                                                                                                    | 304: Control stop function   Set target value     Basic display appears after 3 sec.   Display / Function                                                                                                    |                                                                                                    |  |
| Button                                   | Control stop<br>function<br>Action<br>Display of various<br>information                                                                                                    | 1 x push button (> 3 sec)<br>push button once more (> 3 sec)<br>Procedure<br>1 x push button<br>push button again<br>push button again<br>Push button                                                                                                    | 304: Control stop function<br>Basic display appears after 3 sec.     Set target value       Basic display appears after 3 sec.     Display / Function       INFO section is displayed<br>- Boiler status     - Room temperature<br>- Room temperature minimum       • Warm water status     - Room temperature maximum       • Status heating circuit 1     - Outdoor temperature<br>- Maximum outdoor temperature       • Time / date - Water temperature 1     - Firor message       • Firor message     - Boiler temperature       • Maintenance report     - Flow temperature       (Display of the information lines depends on the configuration)       Back to basic display; INFO segment is suppressed                                                                                                    |                                                                                                    |  |
| Button                                   | Control stop<br>function<br>Action<br>Display of various<br>information<br>Operating mode<br>according to<br>target values that<br>are<br>set manually<br>Change of the<br>factory setting<br>for boiler<br>temperature                                                                                                    | 1 x push button (> 3 sec)<br>push button once more (> 3 sec)<br>Procedure<br>1 x push button<br>push button again<br>push button again<br>Push button<br>Short push of button<br>short push of button<br>short push of button<br>Short push of button<br>Short push of button<br>Short push of button<br>OK<br>Rotating button turn -/+<br>short push of button<br>OK<br>Short push of button<br>Short push of button<br>Sho | 304: Control stop function     Set target value       Basic display appears after 3 sec.     Display / Function       INFO section is displayed     - Boiler status       - Boiler status     - Room temperature minimum       - Warm water status     - Room temperature maximum       - Status heating circuit 1     - Outdoor temperature maximum       - Status heating circuit 2     - Minimum outdoor temperature       - Time / date - Water temperature 1     - Boiler temperature       - Flow temperature     - Boiler temperature       - Maximum outdoor temperature     - Boiler temperature       - Time / date - Water temperature 1     - Flow temperature       - Error message     - Boiler temperature       - Maintenance report     - Flow temperature       (Display of the information lines depends on the configuration)     Back to basic display; INFO segment is suppressed       Manual operating mode ON (spanner symbol is visible)     - Heating operations at preset boiler temperature (factory setting = 60°C)       301: Manual operation mode operation?     Set target value for manual operation?       Blinking temperature display Set required target value     Boiler status       Manual operating mode OFF (spanner symbol disappears)     Binal operating mode OFF (spanner symbol disappears)             |                                                                                                    |  |
| Button                                   | Control stop<br>function<br>Action<br>Display of various<br>information<br>Operating mode<br>according to<br>target values that<br>are<br>set manually<br>Change of the<br>factory setting<br>for boiler<br>temperature<br>De-aeration function                                                                                                    | 1 x push button (> 3 sec)<br>push button once more (> 3 sec)       Procedure       1 x push button<br>push button again<br>push button again       Push button       Short push of button       short push of button       short push of button       Short push of button       Short push of button       Short push of button       Short push of button       Short push of button       OK       Rotating button turn -/+       short push of button       Short push of button       I x push button (> 3 sec)       push button once more (> 3 sec)                                                                                                    | 304: Control stop function     Set target value       Basic display appears after 3 sec.     Display / Function       INFO section is displayed     - Boiler status       - Boiler status     - Room temperature minimum       - Warm water status     - Room temperature maximum       - Status heating circuit 1     - Outdoor temperature       - Maximum outdoor temperature     - Maximum outdoor temperature       - Time / date - Water temperature 1     - Boiler temperature       - Flow temperature     - Boiler temperature       - Maintenance report     - Flow temperature       (Display of the information lines depends on the configuration)     Back to basic display; INFO segment is suppressed       Manual operating mode ON (spanner symbol is visible)     - Heating operations at preset boiler temperature (factory setting = 60°C)       301: Manual operation mode operation?     Set target value for manual operation?       Blinking temperature display     Set required target value       Boiler status     Manual operating mode OFF (spanner symbol disappears)       312: De-aeration function ON De-aeration function OFF     Set target value                                                                                                    |                                                                                                    |  |
| Button                                   | Control stop<br>function<br>Action<br>Display of various<br>information<br>Operating mode<br>according to<br>target values that<br>are<br>set manually<br>Change of the<br>factory setting<br>for boiler<br>temperature<br>De-aeration function<br>Activation of<br>chinney sweep<br>function                                                                                    | 1 x push button (> 3 sec)<br>push button once more (> 3 sec)       Procedure       1 x push button<br>push button again<br>push button again       Push button       short push of button       short push of button       short push of button       short push of button       Short push of button       Short push of button       Short push of button       Short push of button       OK       short push of button       OK       short push of button       OK       short push of button       OK       short push of button       OK       short push of button       Push button (> 3 sec)       push button once more (> 3 sec)       push button once more (> 3 sec)                                                                                                    | 304: Control stop function<br>Basic display appears after 3 sec.     Set target value       Display / Function     INFO section is displayed       - Boiler status     - Room temperature minimum       - Warm water status     - Room temperature maximum       - Status heating circuit 1     - Outdoor temperature<br>- Maximum outdoor temperature       - Time / date - Water temperature 1     - Maximum outdoor temperature       - Time / date - Water temperature 1     - Flow temperature       - Brorn message     - Boiler temperature       - Maintenance report     - Flow temperature       - Maintenance report     - Flow temperature       - Maintenance report     - Flow temperature       - Maintenance report     - Flow temperature       - Maintenance report     - Flow temperature       - Maintenance report     - Flow temperature       - Maintenance report     - Flow temperature       - Maintenance report     - Flow temperature       - Maintenance report     - Flow temperature       - Heating operations at preset boiler temperature (factory setting = 60°C)       301: Manual operation mode operation?     Set target value for manual operation?       Blinking temperature display     Set target value for manual operation?       Boiler status                                                           |                                                                                                    |  |
| Button                                   | Control stop<br>function<br>Action<br>Display of various<br>information<br>Operating mode<br>according to<br>target values that<br>are<br>set manually<br>Change of the<br>factory setting<br>for boiler<br>temperature<br>De-aeration function<br>Activation of<br>chimney sweep<br>function<br>Short-term<br>reduction of room<br>temperature at<br>QAA75 / 78                 | 1 x push button (> 3 sec)       push button once more (> 3 sec)       Procedure       1 x push button again       push button again       push button again       Push button       Short push of button       short push of button       short push of button       Short push of button       Short push of button       Short push of button       OK       Rotating button turn -/+       short push of button       OK       short push of button       I x push button (> 3 sec)       push button (> 3 sec)       push button once more (> 3 sec)       Push button push button again                                                                                                    | 304: Control stop function<br>Basic display appears after 3 sec.     Set target value       Basic display / Function     INFO section is displayed<br>- Boiler status<br>- Room temperature minimum<br>- Warm water status<br>- Stom temperature maximum<br>- Status heating circuit 1<br>- Outdoor temperature<br>- Maximum outdoor temperature<br>- Maximum outdoor temperature<br>- Maximum outdoor temperature<br>- Maximum outdoor temperature<br>- Maximum outdoor temperature<br>- Time / date - Water temperature 1<br>- Error message<br>- Boiler temperature<br>(Display of the information lines depends on the configuration)<br>Back to basic display; INFO segment is suppressed       Manual operating mode ON (spanner symbol is visible)<br>- Heating operations at preset boiler temperature (factory setting = 60°C)       301: Manual operation mode<br>operation?<br>Blinking temperature display<br>Set required target value     Set target value for manual<br>operation?       312: De-aeration function ON<br>De-aeration function OFF     Sil2: De-aeration function ON<br>Chimney sweep function OFF       Chain g at reduced target value<br>Heating at reduced target value     Heating at reduced target value                                                                                                    | Only works in<br>combination with<br>QAA55, NOT with<br>OT/On-Off                                        |  |
| Button                                   | Control stop<br>function<br>Action<br>Display of various<br>information<br>Operating mode<br>according to<br>target values that<br>are<br>set manually<br>Change of the<br>factory setting<br>for boiler<br>temperature<br>De-aeration function<br>Activation of<br>chimney sweep<br>function<br>Short-term<br>reduction of room<br>temperature at<br>QAA75 / 78<br>Reset button | 1 x push button (> 3 sec)<br>push button once more (> 3 sec)       Procedure       1 x push button<br>push button again<br>push button again       Push button       short push of button       short push of button<br>short push of button       Short push of button<br>short push of button       Short push of button<br>short push of button       OK<br>Rotating button turn -/+<br>short push of button       1 x push button once more (> 3 sec)<br>push button once more (> 3 sec)       Push button (> 3 sec)<br>push button again       Push button<br>push button again                                                                                                    | 304: Control stop function<br>Basic display appears after 3 sec.     Set target value       Display / Function     INFO section is displayed<br>- Boiler status - Room temperature minimum<br>- Room temperature maximum<br>- Status heating circuit 1 - Outdoor temperature<br>- Status heating circuit 2 - Minimum outdoor temperature<br>- Maximum outdoor temperature<br>- Maximum outdoor temperature<br>- Maximum outdoor temperature<br>- Time / date - Water temperature 1<br>- Error message - Boiler temperature<br>(Display of the information lines depends on the configuration)<br>Back to basic display; INFO segment is suppressed       Manual operating mode ON (spanner symbol is visible)<br>- Heating operations at preset boiler temperature (factory setting = 60°C)       301: Manual operating mode ON (spanner symbol is visible)<br>- Heating operation mode<br>operation?<br>Blinking temperature display<br>Set required target value<br>Boiler status<br>Manual operating mode OFF (spanner symbol disappears)       312: De-aeration function ON<br>De-aeration function OFF       Chimney sweep function ON<br>Chimney sweep function ON<br>Chimney sweep function OFF       Heating at reduced target value<br>Heating at comfort target value       Heating at reduced target value<br>Heating at comfort target value | Only works in<br>combination with<br>QAA55, NOT with<br>OT/On-Off                                        |  |

Operating Instructions ATAG QR-Series

6

#### **Parameters end users** 6.1

Basic display "Boiler temperature"

- Push OK button once -
- Use +- rotating button for selecting for instance "Drinking water menu"
- -Push OK button once
- Use +- rotating button, for instance in the drinking water menu, for selecting "Parameter no. 1612 Reduced target value" -
- -Push OK button once
- Use +- rotating button to change the currently set value -
- Push OK button once -> the value is stored -
- Push 2 x ESC to return to the basic display "Boiler temperature . ." \_

Time programs are not active when using an OpenTherm thermostat, however, they are active when switching on and off via H8 / H9

| Menu             | Line no. | Selection possibilities | Unit  | Min.                                       | Max                                              | Factory setting |                  |
|------------------|----------|-------------------------|-------|--------------------------------------------|--------------------------------------------------|-----------------|------------------|
| Time of day and  | 1        | Hours / Minutes         | hh:mm | 00:00                                      | 23.59                                            | ,               |                  |
| date             | 2        | Day / Month             | dd:MM | 01.01                                      | 31.12.                                           |                 |                  |
|                  | 3        | Year                    | уууу  | 2004                                       | 2099                                             |                 |                  |
| Operator section | 20       | Language                | -     | English, German, Fr<br>Dutch, Spanish, Cze | ench, Italian, Danish,<br>ch, Slovenian, Turkish | German          |                  |
| Time program     | 500      | Preselection            | -     | Mo-Su, Mo-Fr, Sa-Su                        | Mo-Su, Mo-Fr, Sa-Su                              | Mo-Su           |                  |
| HC 1             | 501      | Mo-Su: 1. Phase On      | uu:mm | 00:00                                      | 24:00                                            | 06:00           |                  |
|                  | 502      | Mo-Su: 1. Phase Off     | uu:mm | 00:00                                      | 24:00                                            | 22:00           |                  |
|                  | 503      | Mo-Su: 2. Phase On      | uu:mm | 00:00                                      | 24:00                                            | ,               |                  |
|                  | 504      | Mo-Su: 2. Phase Off     | uu:mm | 00:00                                      | 24:00                                            | ,               |                  |
|                  | 505      | Mo-Su: 3. Phase On      | uu:mm | 00:00                                      | 24:00                                            |                 |                  |
|                  | 506      | Mo-Su: 3. Phase Off     | uu:mm | 00:00                                      | 24:00                                            |                 |                  |
|                  | 516      | Default values          | -     | Yes                                        | No                                               | No              |                  |
| Time program     | 520      | Preselection            | -     | Mo-Su, Mo-Fr, Sa-Su                        | Mo-Su, Mo-Fr, Sa-Su                              | Mo-Su           |                  |
| HC 2             | 521      | Mo-Su: 1. Phase On      | uu:mm | 00:00                                      | 24:00                                            | 06:00           |                  |
| (When activated) | 522      | Mo-Su: 1. Phase Off     | uu:mm | 00:00                                      | 24:00                                            | 22:00           | combination      |
|                  | 523      | Mo-Su: 2. Phase On      | uu:mm | 00:00                                      | 24:00                                            | ,               | with QAA55,      |
|                  | 524      | Mo-Su: 2. Phase Off     | uu:mm | 00:00                                      | 24:00                                            | ,               | Works with on    |
|                  | 525      | Mo-Su: 3. Phase On      | uu:mm | 00:00                                      | 24:00                                            | ,               | / off controller |
|                  | 526      | Mo-Su: 3. Phase Off     | uu:mm | 00:00                                      | 24:00                                            | ,               | Via 110 / 119    |
|                  | 536      | Default values          | -     | Yes                                        | No                                               | No              |                  |
| Time program 3/  | 540      | Preselection            | -     | Mo-Su, Mo-Fr, Sa-Su                        | Mo-Su, Mo-Fr, Sa-Su                              | Mo-Su           |                  |
| нсз              | 541      | Mo-Su: 1. Phase On      | uu:mm | 00:00                                      | 24:00                                            | 06:00           |                  |
|                  | 542      | Mo-Su: 1. Phase Off     | uu:mm | 00:00                                      | 24:00                                            | 22:00           |                  |
|                  | 543      | Mo-Su: 2. Phase On      | uu:mm | 00:00                                      | 24:00                                            | ,               |                  |
|                  | 544      | Mo-Su: 2. Phase Off     | uu:mm | 00:00                                      | 24:00                                            |                 |                  |
|                  | 545      | Mo-Su: 3. Phase On      | uu:mm | 00:00                                      | 24:00                                            |                 |                  |
|                  | 546      | Mo-Su: 3. Phase Off     | uu:mm | 00:00                                      | 24:00                                            |                 |                  |
|                  | 556      | Default values          | -     | Yes                                        | No                                               | No              |                  |
| Time program 4/  | 560      | Preselection            | -     | Mo-Su, Mo-Fr, Sa-Su                        | Mo-Su, Mo-Fr, Sa-Su                              | Mo-Su           |                  |
| DHW              | 561      | Mo-Su: 1. Phase On      | uu:mm | 00:00                                      | 24:00                                            | 06:00           |                  |
|                  | 562      | Mo-Su: 1. Phase Off     | uu:mm | 00:00                                      | 24:00                                            | 22:00           |                  |
|                  | 563      | Mo-Su: 2. Phase On      | uu:mm | 00:00                                      | 24:00                                            | ,               | Only if param-   |
|                  | 564      | Mo-Su: 2. Phase Off     | uu:mm | 00:00                                      | 24:00                                            | ,               | active           |
|                  | 565      | Mo-Su: 3. Phase On      | uu:mm | 00:00                                      | 24:00                                            |                 |                  |
|                  | 566      | Mo-Su: 3. Phase Off     | uu:mm | 00:00                                      | 24:00                                            |                 |                  |
|                  | 576      | Default values          | -     | Yes                                        | No                                               | No              |                  |

| Menu             | Line no. | Selection possibilities       | Unit  | Min.                      | Max                      | Factory setting  |                              |  |
|------------------|----------|-------------------------------|-------|---------------------------|--------------------------|------------------|------------------------------|--|
| Time program 5   | 600      | Preselection                  | -     | Mo-Su, Mo-Fr, Sa-Su       | Mo-Su, Mo-Fr, Sa-Su      | Mo-Su            |                              |  |
|                  | 601      | Mo-Su: 1. Phase On            | uu:mm | 00:00                     | 24:00                    | 06:00            |                              |  |
|                  | 602      | Mo-Su: 1. Phase Off           | uu:mm | 00:00                     | 24:00                    | 22:00            |                              |  |
|                  | 603      | Mo-Su: 2. Phase On            | uu:mm | 00:00                     | 24:00                    | ,                |                              |  |
|                  | 604      | Mo-Su: 2. Phase Off           | uu:mm | 00:00                     | 24:00                    | ,                |                              |  |
|                  | 605      | Mo-Su: 3. Phase On            | uu:mm | 00:00                     | 24:00                    |                  |                              |  |
|                  | 606      | Mo-Su: 3. Phase Off           | uu:mm | 00:00                     | 24:00                    |                  |                              |  |
|                  | 616      | Default values                | -     | Yes                       | No                       | No               |                              |  |
| Holidays HC1     | 641      | Preselection                  | -     | Period 1, 2,              | 3, 4, 5, 6, 7, 8         | Period 1         | 1                            |  |
|                  | 642      | Period Start Day / Month      | tt.MM | 01.01                     | 31.12                    |                  |                              |  |
|                  | 643      | Periode End Day / Month       | tt.MM | 01.01                     | 31.12                    |                  |                              |  |
|                  | 648      | Operating level               | -     | Frost protection, Reduced | Frost protection         | Frost protection | Only works in<br>combination |  |
| Holidays HC2     | 651      | Preselection                  | -     | Period 1, 2,              | 3, 4, 5, 6, 7, 8         | Period 1         | with QAA55,                  |  |
| (When activated) | 652      | Period Start Day / Month      | tt.MM | 01.01                     | 31.12                    |                  | Works with on                |  |
| (,               | 653      | Periode End Day / Month       | tt.MM | 01.01                     | 31.12                    |                  | / off controller             |  |
|                  | 658      | Operating level               | -     | Frost protection, Reduced | Frost protection         | Frost protection |                              |  |
| HC1              | 710      | Comfort setpoint              | °C    | Value from Line no. 712   | 35                       | 20.0             |                              |  |
|                  | 712      | Reduced setpoint              | °C    | 4                         | Value from Line no. 710  | 16.0             |                              |  |
|                  | 714      | Frost protection setpoint     | °C    | 4                         | Value from Line no. 712  | 10.0             |                              |  |
|                  | 720      | Heating curve slope           | -     | 0.10                      | 4.00                     | 1.50             |                              |  |
|                  | 730      | Summer/winter heating limit   | °C    | /8                        | 30                       | 20               |                              |  |
| HC 2             | 1010     | Comfort setpoint              | °C    | Value from Line no. 1012  | 35                       | 20.0             |                              |  |
|                  | 1012     | Reduced setpoint              | °C    | 4                         | Value from Line no. 1010 | 16.0             |                              |  |
|                  | 1014     | Frost protection setpoint     | °C    | 4                         | Value from Line no. 1012 | 10.0             |                              |  |
| (when activated) | 1020     | Heating curve slope           | -     | 0.10                      | 4.00                     | 0.8              |                              |  |
|                  | 1030     | Summer/winter heating limit   | °C    | /8                        | 30                       | 0                |                              |  |
| DHW              | 1600     | Operating mode                | -     | Off, C                    | Dn, Eco                  | Off              |                              |  |
|                  | 1610     | Nominal setpoint              | °C    | Value from Line no. 1612  | 80                       | 55               |                              |  |
|                  | 1612     | Reduced setpoint              | °C    | 8                         | Value from Line no. 1610 | 40               |                              |  |
| Swimming pool    | 2055     | Pool setpoint solar heating   | °C    | 8                         | 80                       | 26               |                              |  |
|                  | 2056     | Pool sepoint boiler heating   | °C    | 8                         | 80                       | 22               |                              |  |
| Boiler           | 2214     | Setpoint manual control       | °C    | 10                        | 90                       | 50               |                              |  |
| Error            | 6700     | Error message                 | -     | -                         | -                        | Indication only  |                              |  |
|                  | 6705     | SW Diagnose Code              | -     | -                         | -                        | Indication only  |                              |  |
|                  | 6706     | Burner ctrl phase lockout pos | -     | -                         | -                        | Indication only  |                              |  |

#### **Display of information**

The information button can be used for displaying different information.

#### **Possible information values**

Depending on the type of installation, its configuration and the operating condition, individual lines of information may not be visible.

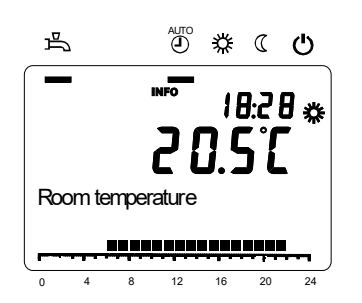

7

- Error message ( $\Delta$  or  $\mathcal{J}$  -symbol)
- Maintenance report
- Room temperature
- Room temperature minimum
- Room temperature maximum
- Boiler temperature
- Outdoor temperature
- Outdoor temperature minimum \_
- Outdoor temperature maximum
- DHW temperature 1 \_
- Boiler status

\_

- DHW status
- Heating circuit status 1/2 \_
- Time / date \_
- Customer service telephone

## Turning the boiler off

#### In case of holidays, for example:

Make sure there is no heat demand: set the room thermostat low\*.

#### DHW (Hot water)

Switch off DHW program: Press the DHW function button (M) until the lowest value is reached. The beam (bar) under the tap disappears. Switching on works in reverse order.

Heating (Only works in combination with QAA55, NOT with OT/On-Off) Switch off the heating program: Press the heating mode key (I) until the bar is at the far right of the display = frost protection Switching on works in reverse order.

#### In case of work on the central heating system:

Make sure there is no heat demand: no open hot water tap and room thermostat low. Set the main switch to 0 and pull the plug out of the wall socket. When the boiler is being drained one should take into account that a part of the heating water will remain in the boiler. When risk of frost arises one should take care that the remaining central heating water in the boiler does not freeze.

#### Error message / Maintenance

In exceptional cases, one of the following symbols will be displayed in the default display:

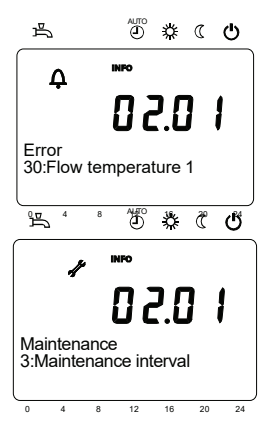

8

## **A** Error messages

An error has been detected in the boiler, when this symbol is shown. Detailed information is available by pushing the information button.

With On / Off thermostat: if the thermostat is OFF (contact open), the  $\Delta$  symbol will be displayed. This does not affect the operation. No intervention required.

## Maintenance or special mode

When this symbol is displayed, then a maintenance report is displayed or the boiler is in special mode. Detailed information is available by pushing the information button.

If you discover any leaks from the boiler contact your installer.

The casing of the boiler consists of metal and plastic parts which can be cleaned with a normal non abrasive cleaning agent.

You can find the warranty conditions in the warranty card which is supplied with the boiler.

#### Disposal of the product 9

This product should be handed in at a designated collection point, e.g. by handing it in at a duly authorized reseller when purchasing a similar product, or at an authorized collection site for recycling products wich contains electrical and electronic equipment (EEE) and batteries and accumulators. Because of the potentially hazardous substances that usually accompany EEE, improper handling of this type of waste could have a possible impact on the environment and human health.

Your cooperation in the proper disposal of this product will contribute to the effective usage of natural resources.

For more information on recycling this product, please contact your city office, local waste disposal facilities, official service for chemical waste, landfill site, or your supplier.

## Explanations of symbols and signs on the Control Tower display

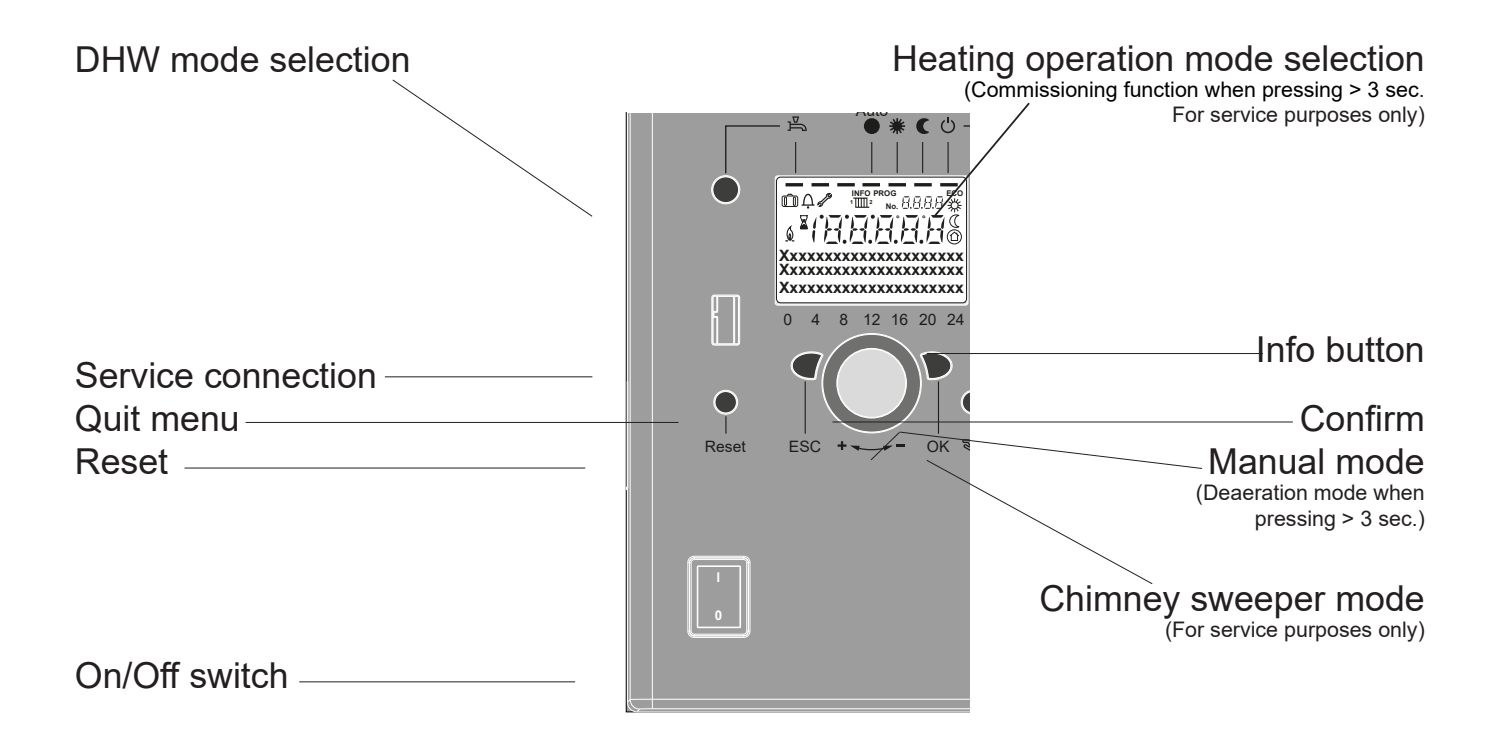

**INFO PROG** 

Xxxxxxxxxxxxxxxxxxxxx

Ххххххххххххххххххххх

Ххххххххххххххххххххх

1 2

No. 8.8.8.8

6

ECO

炎

- 尜 Heat to comfort setpoint value\*
- ((Heat to reduced setpoint value\*
- $\bigcirc$ Heat to frost Protection setpoint value\*
- X Process running - please wait
  - Burner in operation
  - Fault messages

 $\bigcirc$ 

- INFO Info level activated
- PROG Programming active
- ECO Heating temporarily switched off; ECO function active
- **M** Holiday function active
- 1 1 2 Reference to heating circuit
- ß Manual mode / chimney sweeper mode
- Number of operating line (parameter number) No.

\* Only works in combination with QAA55. NOT with OT / On-off thermostat

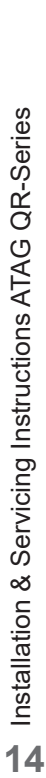

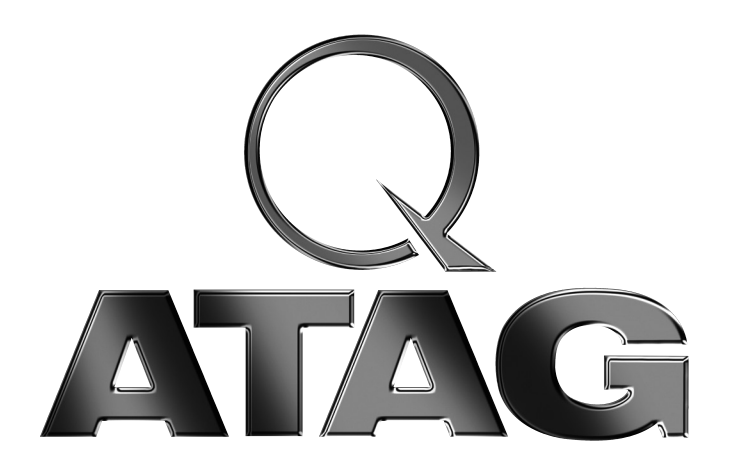

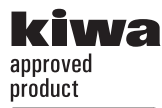

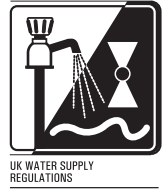

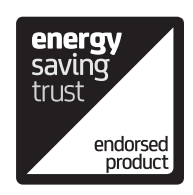

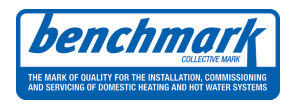

ATAG Heating UK Ltd. • 3 Juniper West Fenton Way • Southfields Business Park • SS15 6SJ Basildon, Essex Phone: 01268 546 700 • Fax 01268 888 250 • E-mail: info@atagcommercial.co.uk • Internet: www.atagcommercial.co.uk